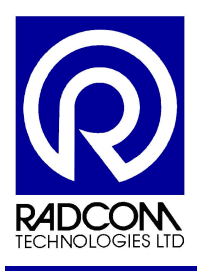

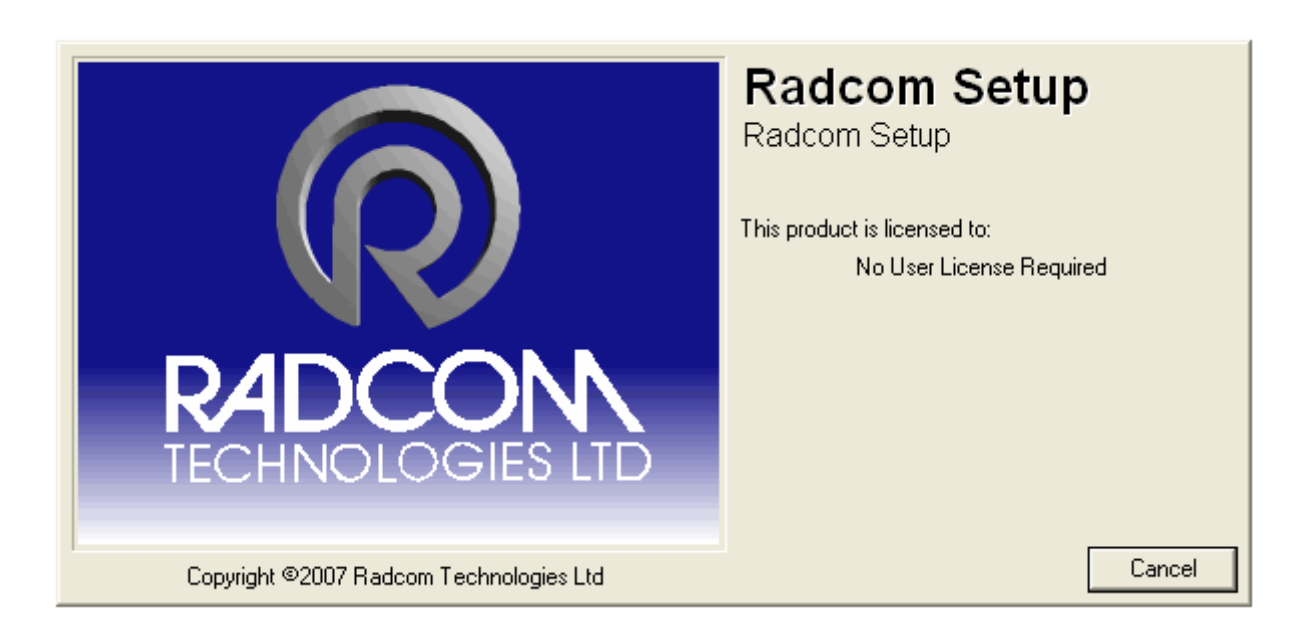

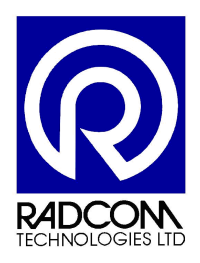

Radcom Technologies Ltd Sentry House 10 Romsey Industrial Park Greatbridge Road Romsey Hampshire UK SO51 0HR

Tel: +44 (0)1794 528 700 Fax: +44 (0)1794 528 760

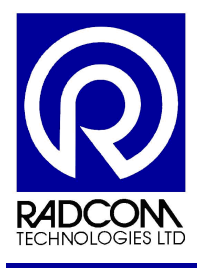

## **Record of Amendments**

Keep this record in the front of the User Manual. When the document has been amended write the amendment number, the date, the paragraph numbers affected by the amendment and your initials in the table below.

| Amendment<br>Number | Amendment<br>Date | Reason for Re-Issue<br>(Paragraph Number (s) Amended) | Amended by |
|---------------------|-------------------|-------------------------------------------------------|------------|
| 1.0                 | 14 May 2008       | First Draft                                           | AMB        |
|                     | -                 |                                                       |            |
|                     |                   |                                                       |            |
|                     |                   |                                                       |            |
|                     |                   |                                                       |            |
|                     |                   |                                                       |            |
|                     |                   |                                                       |            |
|                     |                   |                                                       |            |
|                     |                   |                                                       |            |
|                     |                   |                                                       |            |
|                     |                   |                                                       |            |
|                     |                   |                                                       |            |
|                     |                   |                                                       |            |
|                     |                   |                                                       |            |
|                     |                   |                                                       |            |
|                     |                   |                                                       |            |
|                     |                   |                                                       |            |
|                     |                   |                                                       |            |
|                     |                   |                                                       |            |
|                     |                   |                                                       |            |
|                     |                   |                                                       |            |
|                     |                   |                                                       |            |
|                     |                   |                                                       |            |
|                     |                   |                                                       |            |
|                     |                   |                                                       |            |
|                     |                   |                                                       |            |
|                     |                   |                                                       |            |
|                     |                   |                                                       |            |
|                     |                   |                                                       |            |
|                     |                   |                                                       |            |
|                     |                   |                                                       |            |
|                     |                   |                                                       |            |
|                     |                   |                                                       |            |

| Padwin Llear Guida         |             |
|----------------------------|-------------|
| Rauwin Oser Guide          |             |
| Setup A Zone and Location  |             |
| ©Radcom (Technologies) Ltd | Page 2 of 9 |

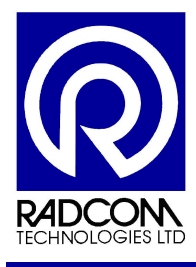

## **Setup Overview**

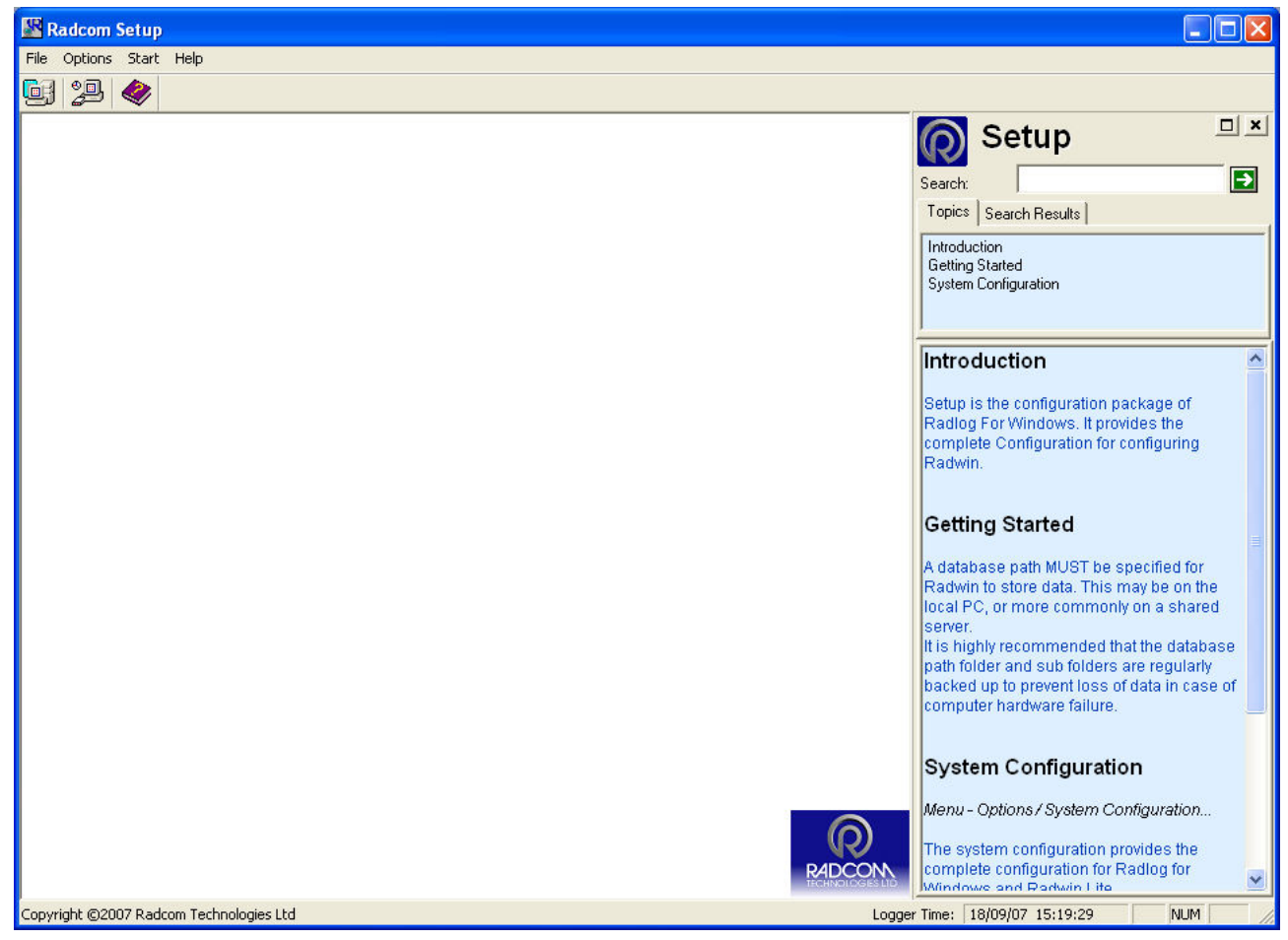

### Menu Bar and Icons

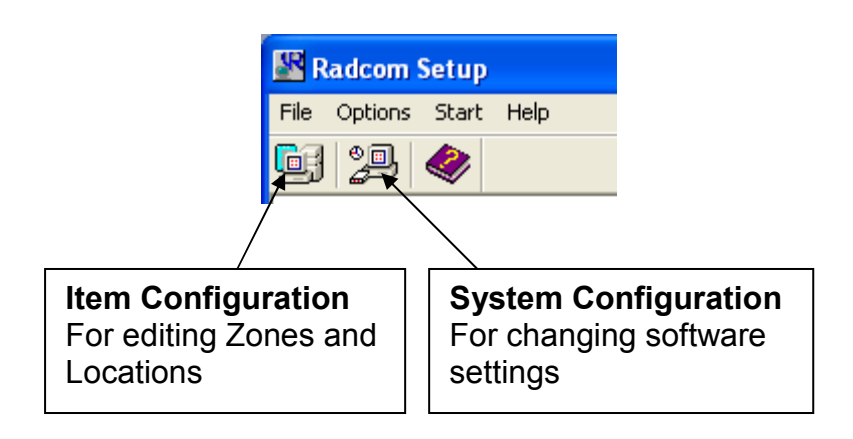

| Radwin User Guide          |             |
|----------------------------|-------------|
| Setup A Zone and Location  |             |
| ©Radcom (Technologies) Ltd | Page 3 of 9 |

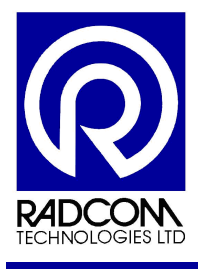

### Item Configuration

The logger database is accessed from Item Configuration.

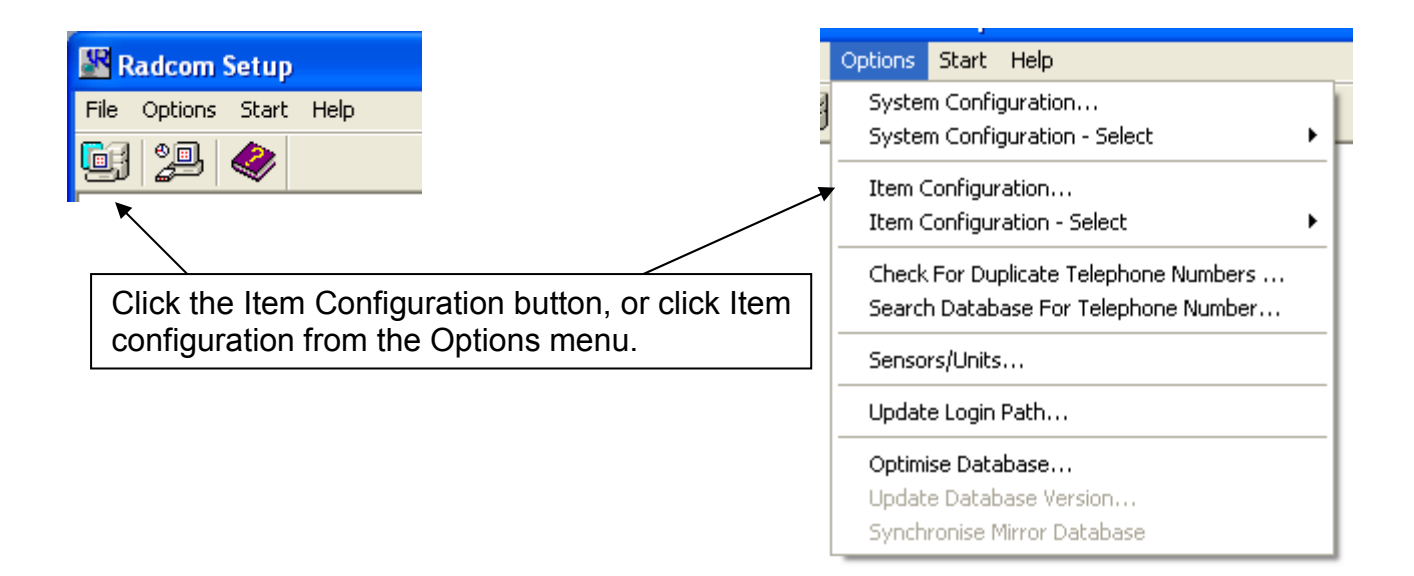

From Item Configuration you can manage your Zones and Locations, Function Sets and Lookup Tables. Also you can delete data files from here using Data Manager.

| 🗁 Locations   |                                                                                 |                                                        |                                 |
|---------------|---------------------------------------------------------------------------------|--------------------------------------------------------|---------------------------------|
| Type:         | Zones/Locations - Select the required<br>To Edit, Delete, or Create a new item, | Zone, followed by the re<br>select the 'Tools' button, | equired Location from the list. |
| Zones         | Cones/Locations                                                                 | <u></u>                                                | X 🛅 🖩 • 🛠 •                     |
| Locations     | Identity 🛆                                                                      | Name                                                   |                                 |
|               |                                                                                 |                                                        |                                 |
| Function Sets |                                                                                 |                                                        |                                 |
| Yan           |                                                                                 |                                                        |                                 |
| Lookup Tables |                                                                                 |                                                        |                                 |
| <u> </u>      |                                                                                 |                                                        |                                 |
| Data Manager  |                                                                                 |                                                        |                                 |
|               |                                                                                 |                                                        | OK Cancel                       |

| Radwin User Guide          |             |
|----------------------------|-------------|
| Setup A Zone and Location  |             |
| ©Radcom (Technologies) Ltd | Page 4 of 9 |

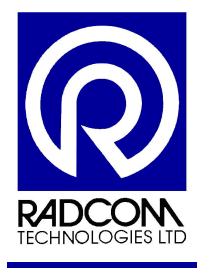

## System Configuration

From System Configuration you can manage all settings of the Radwin software.

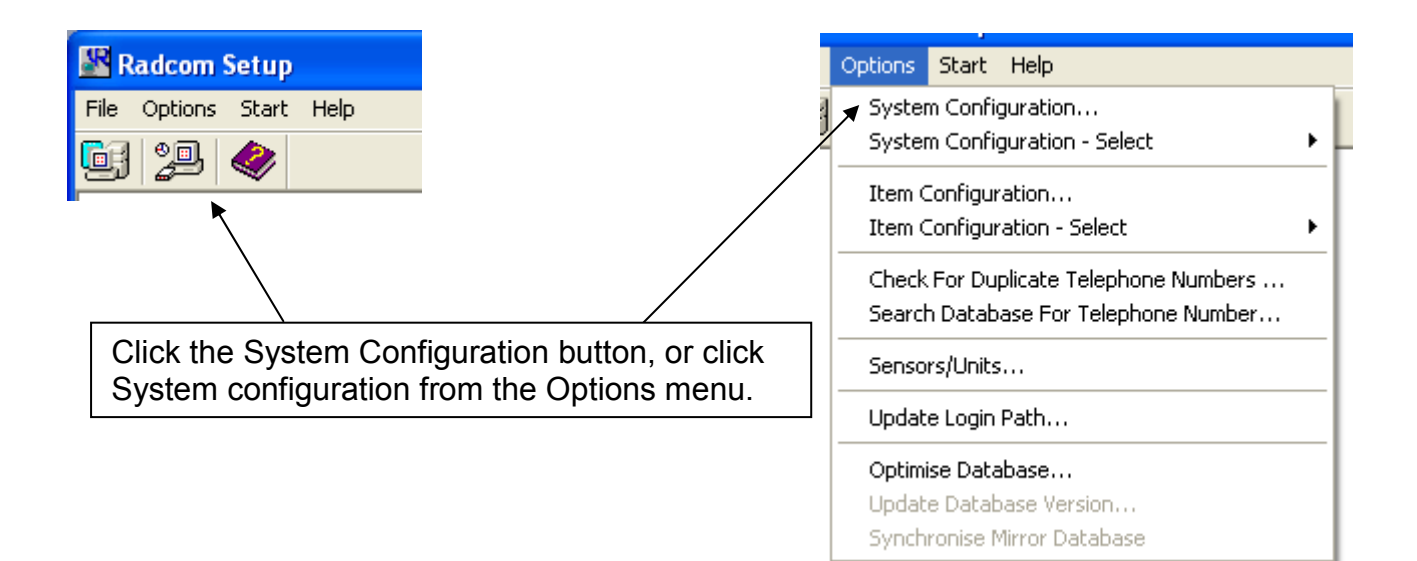

| Sys | tem Configu         | ration : Radwin All 🛛 🛛 🔀                                                                                                    |
|-----|---------------------|----------------------------------------------------------------------------------------------------|
|     | Configure:<br>Basic | Database - Select the database location, Local or Network Server, or Internet based (FTP site). If the database is Local or on a Network Server, enter the database path (where the logger database and database.                                                                                                    |
| =   | Radwin All          | Database Location C Local PC or Network Server Logger Identity Selection Method:   C Internet (FTP site) Zones and Locations Image: Content of the second second |
|     | View                | Local or Network Server Database Configuration     Database Path:   c:\Radwin\DATA     Mirror Database Path:   c:\Radwin\DATA2                                                                                                    |
|     | Autocall            |                                                                                                    |
| ~   | Data<br>Generator   | OK Cancel                                                                                                    |

| Radwin User Guide          |             |
|----------------------------|-------------|
| Setup A Zone and Location  |             |
| ©Radcom (Technologies) Ltd | Page 5 of 9 |

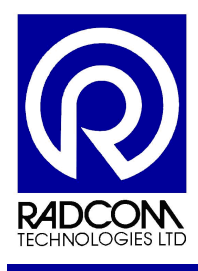

## Setup Zone and Location for new logger

#### **Database Introduction**

The most frequently used configuration is...

**Zones and Locations** Locations are Loggers

Zones contain Locations (loggers)

Many Zones may be created Each Zone may contain many Locations (loggers)

For example: Split a town up into Zones Split the zones up into Locations, and deploy loggers within each Zones

| Radwin User Guide          |             |
|----------------------------|-------------|
| Setup A Zone and Location  |             |
| ©Radcom (Technologies) Ltd | Page 6 of 9 |

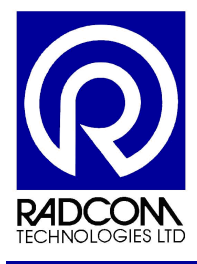

#### Create a new Zone

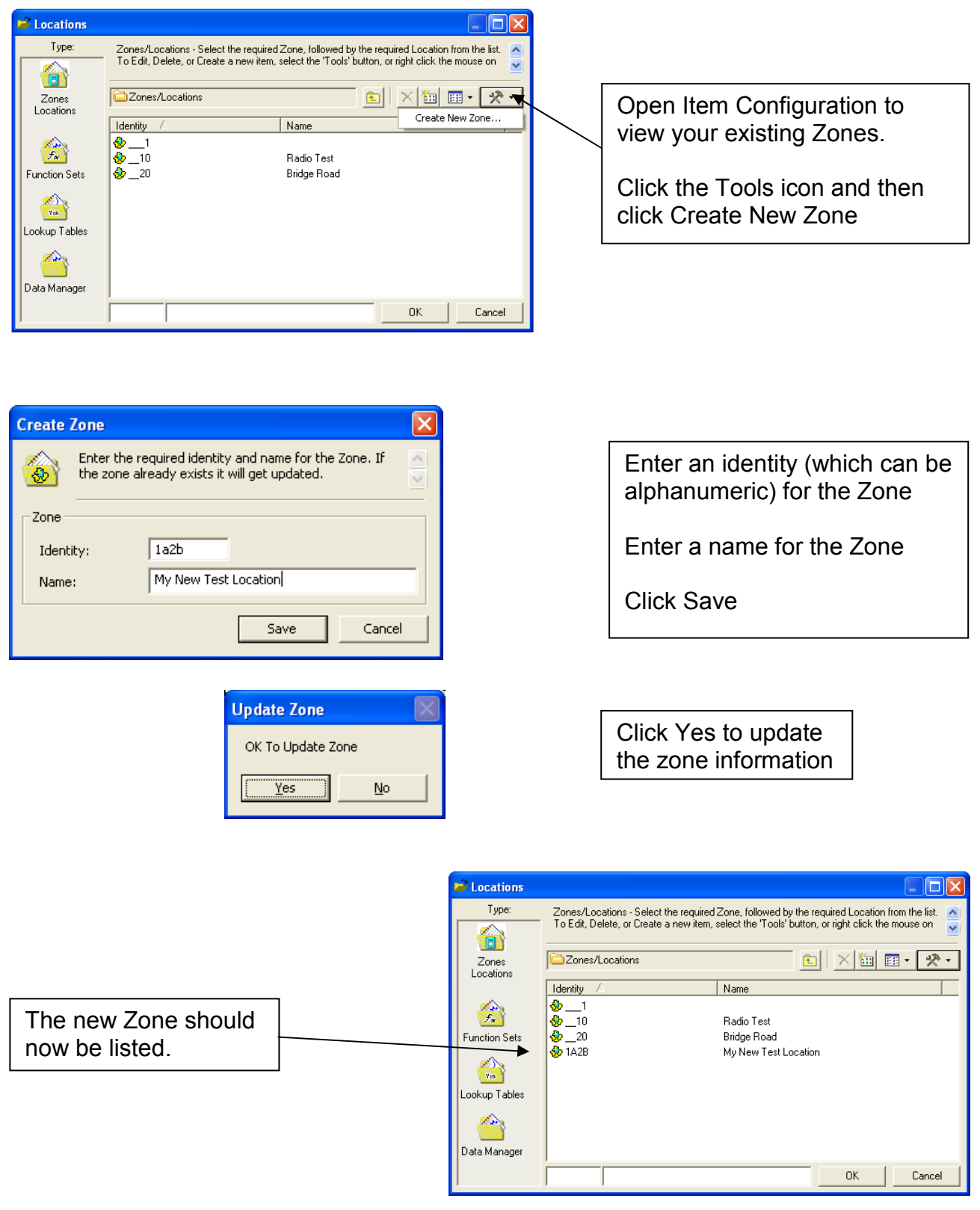

| Radwin User Guide          |             |
|----------------------------|-------------|
| Setup A Zone and Location  |             |
| ©Radcom (Technologies) Ltd | Page 7 of 9 |
|                            |             |

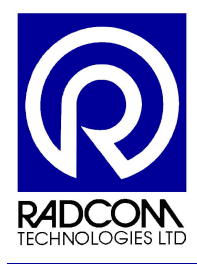

### Create a new Location (Basic)

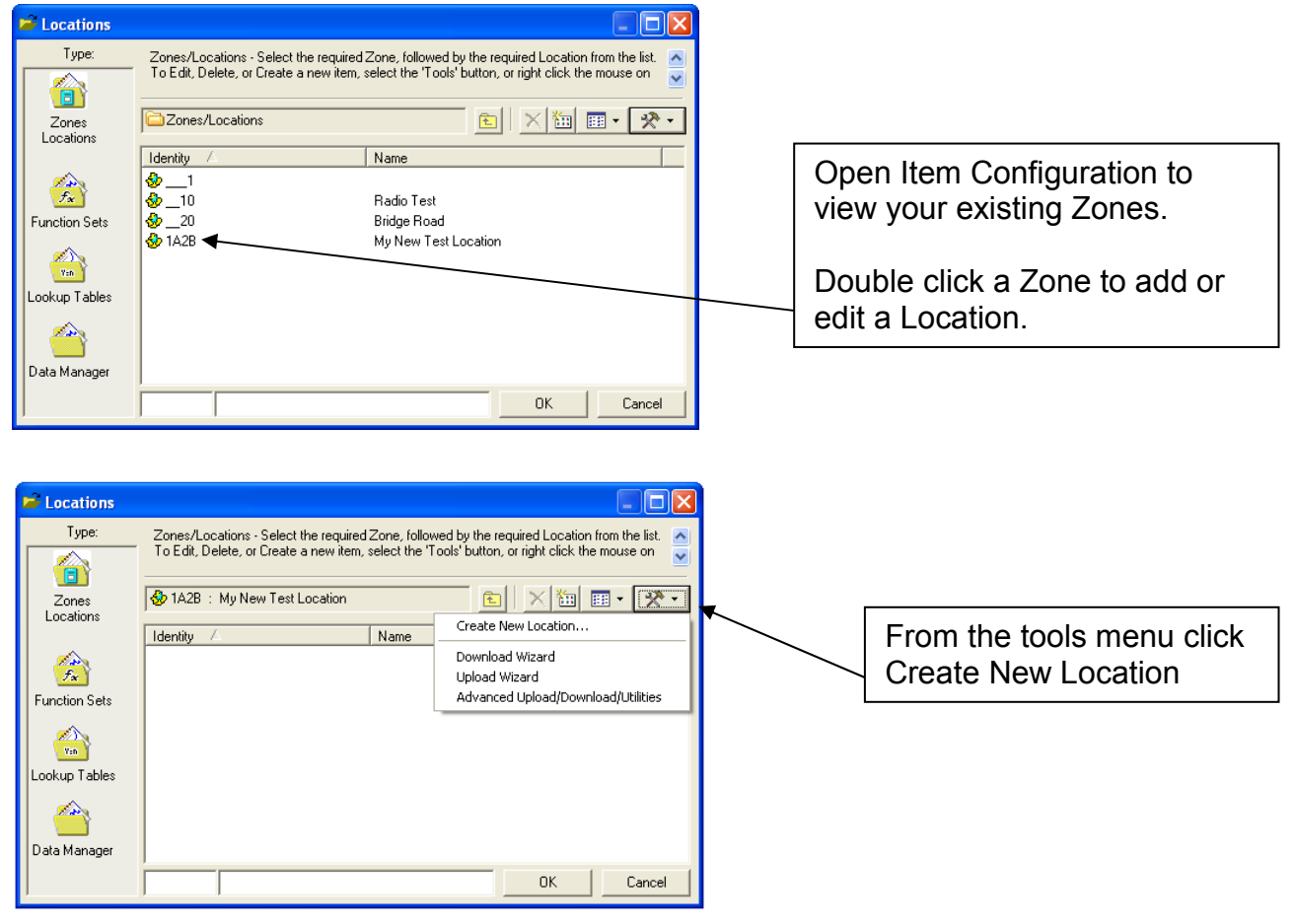

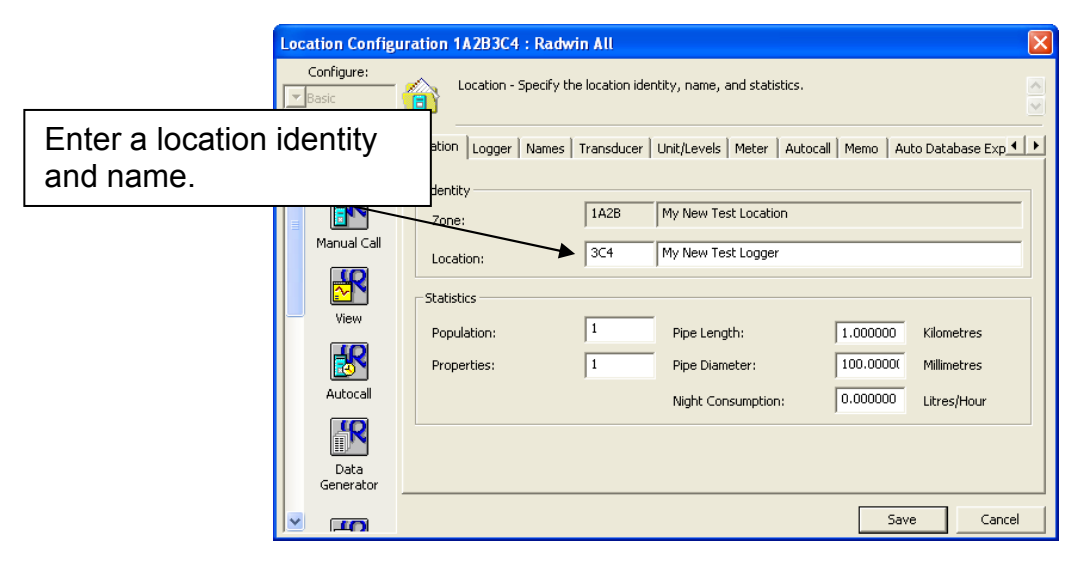

Adding the location identity and name is the minimum amount of information required. Click Save to create the new Location.

| Radwin User Guide          |             |
|----------------------------|-------------|
| Setup A Zone and Location  |             |
| ©Radcom (Technologies) Ltd | Page 8 of 9 |

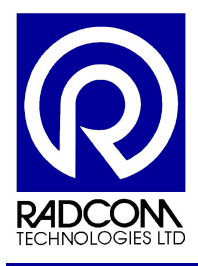

## Guide to adding a new Data Logger to the database...

- 1. Open Radwin Setup.
- 2. Open Item Configuration.
- 3. Double click the Zone.
- 4. Start to create new location (instructions on page 7).
- 5. Click the Logger tab.
- 6. Use the drop down menu to change the logger type
- 7. Change the connection
- 8. Add the telephone or SMS number of the logger.
- 9. Enter the logger serial number to the serial number box (optional).
- 10. Click the Autocall tab.

The following instructions are NOT applicable to SMS loggers.

- 11. For GSM and PSTN loggers click the tick box to enable Autocall.
- 12. Enter the call out time.
- 13. Select tomorrows date in the box next to the time. This is the date the first download will take place.

These instructions are applicable to ALL loggers.

- 14. Click the Transducer tab
- 15. Use the Channel drop down menu, and select each recording channel in turn. Ensure the transducer type is correct (i.e. pressure or flow) and also check the sensor type below. If the sensor type needs to be changed then click Configure and change the Sensor type to reflect correctly the data being recorded.
- 16. Click Save to update the location

| Radwin User Guide          |             |
|----------------------------|-------------|
| Setup A Zone and Location  |             |
| ©Radcom (Technologies) Ltd | Page 9 of 9 |